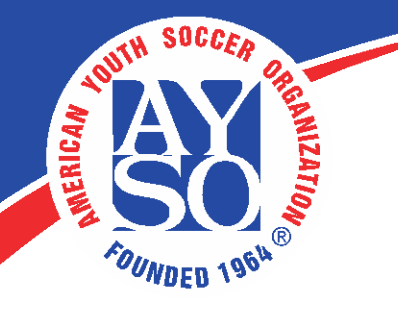

NEW ECOMMERCE CHANGES (for all volunteers) To make it easier to find training and product vouchers, the eCommerce page has undergone a few changes: all training courses and products are categorized. The following instructions showcase the new changes.

1. On the AYSOU Navigation menu, click on the eCommerce tab.

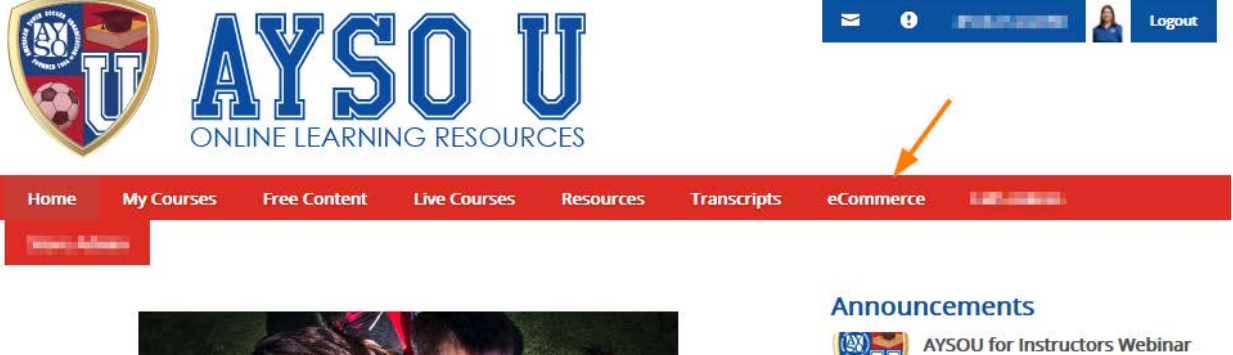

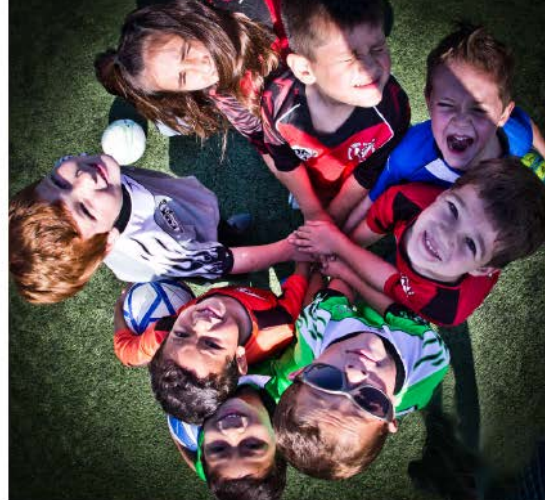

How-Tos for Volunteers

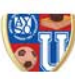

ax)

How-Tos for Instructors

Welcome to AYSOU! Click here to learn how to get started.

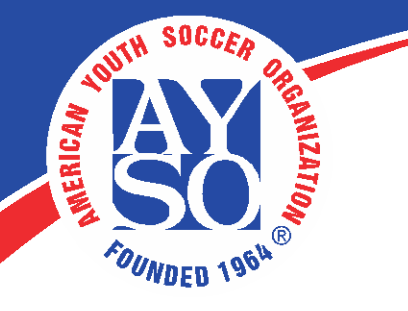

2. On the left-hand side of the page, there is a **Categories** menu that contains all training courses and products. Click on the appropriate category to find the desired training course or product to purchase.

For example, if you want to purchase a **product voucher** to distribute to your members, click on the **Product Vouchers** category. If you want to purchase the **6U Coaching Training Course**, click on the **Coaching Training** category.

| AYSOUCES                                     |                 |           |             |           | Section 201 |  |  |
|----------------------------------------------|-----------------|-----------|-------------|-----------|-------------|--|--|
| Home My Courses Free Conter                  | nt Live Courses | Resources | Transcripts | eCommerce | 101.46-04   |  |  |
| Categories                                   |                 |           |             |           |             |  |  |
| Coaching Training                            |                 |           |             |           |             |  |  |
| Referee Training                             |                 | - 3       |             |           |             |  |  |
| Cart Summary<br>Your shopping cart is empty. |                 |           |             |           |             |  |  |

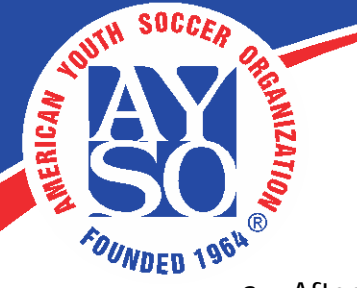

After selecting the desired category, there will be a list of available products. To return to the eCommerce front page, click on the All Categories tab. (1).

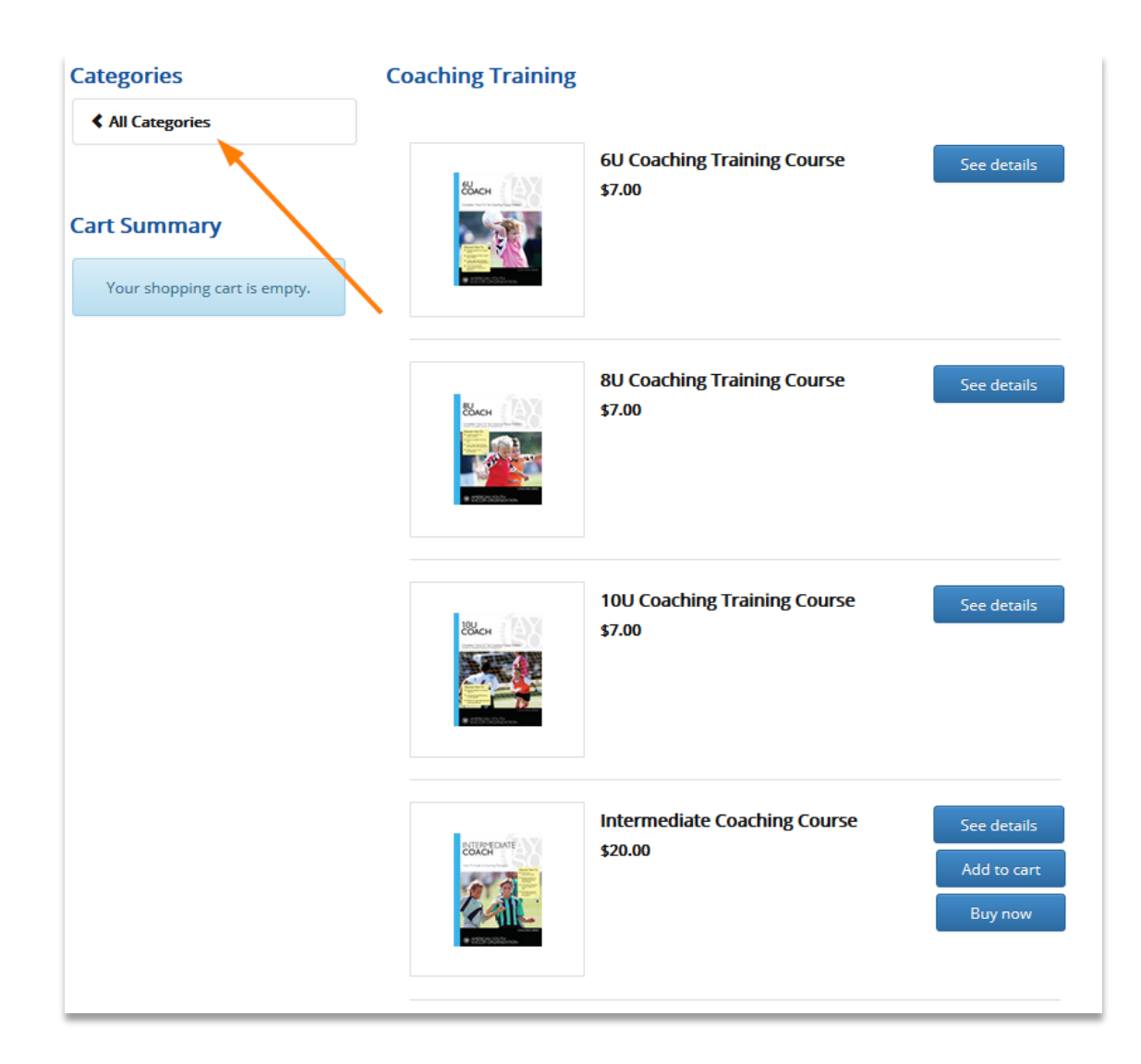